## The WHITEROCK Alternative CHECKBOOK LEDGER

=

ACC'T:

1985 =

BALANCE =

804.24

| REF# | DAT<br>= | E NA     | ME      | W'DRAWAL | DEPOSI' | T E      | BALANCE   | IN? |
|------|----------|----------|---------|----------|---------|----------|-----------|-----|
|      |          | 1.01BA   | LANCE   |          |         | \$574.92 | \$574.92Y | 7   |
|      |          | 1.02Insı | irance  |          |         |          | \$574.92  |     |
| 13   | 24       | 1.06Safe | eway    | \$28.4   | 3       |          | \$546.49  |     |
|      |          | 1.06Cas  | hMach   | \$50.0   | 0       |          | \$496.49  |     |
|      |          | 1.06Tra  | nsacFee | \$0.2    | 5       |          | \$496.24  |     |
|      |          | 1.15Dep  | oosit   |          |         | \$947.00 | \$1443.24 |     |
| 13   | 25       | 1.15Mo   | rtgage  | \$520.0  | 0       |          | \$923.24  |     |
| 13   | 26       | 1.15Insı | urance  | \$51.0   | 0       |          | \$872.24  |     |
| 13   | 27       | 1.15Vis  | a       | \$68.0   | 0       |          | \$804.24  |     |
|      |          |          |         |          |         |          | \$804.24  |     |
|      |          |          |         |          |         |          | \$804.24  |     |
|      |          |          |         |          |         |          | \$804.24  |     |
|      |          |          |         |          |         |          | \$804.24  |     |
|      |          |          |         |          |         |          | \$804.24  |     |
|      |          |          |         |          |         |          | \$804.24  |     |
|      |          |          |         |          |         |          | \$804.24  |     |
|      |          |          |         |          |         |          | \$804.24  |     |
|      |          |          |         |          |         |          | \$804.24  |     |
|      |          |          |         |          |         |          | \$804.24  |     |
|      |          |          |         |          |         |          | \$804.24  |     |
|      |          |          |         |          |         |          | \$804.24  |     |
|      |          |          |         |          |         |          | \$804.24  |     |
|      |          |          |         |          |         |          | \$804.24  |     |
|      |          |          |         |          |         |          | \$804.24  |     |
|      |          |          |         |          |         |          | \$804.24  |     |
|      |          |          |         |          |         |          | \$804.24  |     |
|      |          |          |         |          |         |          | \$804.24  |     |
|      |          |          |         |          |         |          | \$804.24  |     |
|      |          |          |         |          |         |          | \$804.24  |     |
|      |          |          |         |          |         |          | \$804.24  |     |
|      |          |          |         |          |         |          | \$804.24  |     |
|      |          |          |         |          |         |          |           |     |

\$804.24

|   |                                  |   | \$804.24 |
|---|----------------------------------|---|----------|
|   |                                  |   | \$804.24 |
|   |                                  |   | \$804.24 |
|   |                                  |   | \$804.24 |
|   |                                  |   | \$804.24 |
|   |                                  |   | \$804.24 |
|   |                                  |   | \$804.24 |
|   |                                  |   | \$804.24 |
|   |                                  |   | \$804.24 |
|   |                                  |   | \$804.24 |
|   |                                  |   | \$804.24 |
|   |                                  |   | \$804.24 |
|   |                                  |   | \$804.24 |
|   |                                  |   | \$804.24 |
|   |                                  |   | \$804.24 |
|   |                                  |   | \$804.24 |
|   |                                  |   | \$804.24 |
|   |                                  |   | \$804.24 |
|   |                                  |   | \$804.24 |
| = | THIS IS THE END OF THE WORKSHEET | = | =        |
|   |                                  |   |          |

|         |             | : | CRITERION |      |          | (formulas: spec |
|---------|-------------|---|-----------|------|----------|-----------------|
|         |             | : | REF#      | DATE | NAME     | W'DRAWAL        |
|         |             |   |           |      | Visa     |                 |
|         |             |   |           |      | , isa    |                 |
| MENILI. | (A 14) NJ   | • |           |      |          |                 |
| MENU:   | $\{AII\}$ M | • |           |      |          |                 |
| HELP:   | {Alt} H     | : |           |      |          |                 |
| CODE    | MEMO        | : |           |      |          |                 |
| =       | =           | : | OUTPL     | JT   |          |                 |
|         |             | : | REF#      | DATE | NAME     | W'DRAWAL        |
|         |             | : | 13        | 27   | 1.15Visa | \$68.00         |
|         |             |   |           |      |          |                 |
|         |             |   |           |      |          |                 |
|         |             | • |           |      |          |                 |
|         |             | • |           |      |          |                 |
|         |             |   |           |      |          |                 |
|         |             | : |           |      |          |                 |
|         |             | : |           |      |          |                 |
|         |             | : |           |      |          |                 |
|         |             | : |           |      |          |                 |
|         |             | : |           |      |          |                 |
|         |             |   |           |      |          |                 |
|         |             |   |           |      |          |                 |
|         |             | • |           |      |          |                 |
|         |             | • |           |      |          |                 |
|         |             |   |           |      |          |                 |
|         |             | : |           |      |          |                 |
|         |             | : |           |      |          |                 |
|         |             | : |           |      |          |                 |
|         |             | : |           |      |          |                 |
|         |             | : |           |      |          |                 |
|         |             | : |           |      |          |                 |
|         |             |   |           |      |          |                 |
|         |             |   |           |      |          |                 |
|         |             | • |           |      |          |                 |
|         |             | • |           |      |          |                 |
|         |             | : |           |      |          |                 |
|         |             | : |           |      |          |                 |
|         |             | : |           |      |          |                 |
|         |             | : |           |      |          |                 |
|         |             | : |           |      |          |                 |
|         |             |   |           |      |          |                 |
|         |             | • |           |      |          |                 |
|         |             | • |           |      |          |                 |
|         |             | • |           |      |          |                 |

| = |                                          | =                                                                                                    | =                                                                                                    |
|---|------------------------------------------|----------------------------------------------------------------------------------------------------|----------------------------------------------------------------------------------------------------|
|   |                                          | :                                                                                                    | The WHITEI                                                                                                    |
|   |                                          | •<br>•                                                                                                    | CHECKB                                                                                                    |
|   |                                          | This menu-d<br>budget and a<br>from the bud<br>You can spec<br>and automati<br>specified coc<br>medical expe | riven checkbook<br>utomatically copi<br>get into your ledg<br>cify codes (e.g. fo<br>ically extract all e<br>les for example<br>enses for your tax<br>HELP: {A |
|   |                                          | Please read t                                                                                                | he message about                                                                                                    |
| = |                                          | Press<br>=<br>=                                                                                              | {Enter}<br>=<br>=                                                                                                    |
|   | useful, pl                               | This worksho<br>ease become a                                                                                | eet is User-Suppo<br>a Registered User                                                                                                    |
|   |                                          | A payment o                                                                                                  | f only \$18 is requ                                                                                                    |
|   |                                          |                                                                                                    | The WHITER(<br>P.O. Box 4545<br>Seattle, WA 98                                                                                                    |
|   | registers w<br>Registered<br>an installn | Registered U<br>with us throug<br>User and the<br>Send for a de<br>nent loan anal                            | Users earn commis<br>h their copy of the<br>program pays fo<br>escription of the o<br>lyzer, a "transport                                                      |

| : | a checkl    | book ledger.  |                   |
|---|-------------|---------------|-------------------|
| - | Press<br>=  | {Enter}<br>=  | to continue.      |
| : |             | =             | =                 |
| : |             |               |                   |
| : |             |               | The WHITE         |
| : |             |               |                   |
|   |             |               | Seattle, W        |
| : |             |               |                   |
|   |             |               |                   |
| : |             |               |                   |
| : |             | Date:         |                   |
| : |             |               |                   |
| : |             | TO:           |                   |
|   |             |               |                   |
|   |             |               |                   |
|   |             |               |                   |
| : |             |               |                   |
| : |             |               |                   |
| : |             | 1 - "Checkbo  | ook ledger" Lotus |
| : |             | template.     |                   |
|   |             | _             | _                 |
|   | To print: P | Press {Alt} P | _                 |
|   | - · F       |               |                   |
| : |             |               | /pprINVOICE~      |
| : |             |               |                   |
| : |             |               |                   |
| : |             |               |                   |
| : |             |               |                   |
| • |             |               |                   |
| • |             |               |                   |
| : |             |               |                   |
| : |             |               |                   |
| : |             |               |                   |
| : |             |               |                   |

#### = THIS IS THE END OF THE WORKSHEET

:

| ify a column<br>DEPOSIT | [a-i] and row 8)<br>BALANCE | IN? | CODE | MEMO | :                |                                                                                                    |
|-------------------------|-----------------------------|-----|------|------|------------------|----------------------------------------------------------------------------------------------------|
| DEPOSIT                 | BALANCE                     | IN? | CODE | MEMO |                  | =<br>MACRO<br>=<br>MESSAGE<br>Please read me<br>/WWC<br>{goto}MESSA<br>{goto}MESSA<br>{goto}MESSA<br>{?}<br>/xmMAINMEN |
|                         |                             |     |      |      |                  | M                                                                                                    |
|                         |                             |     |      |      | -<br>=<br>:<br>: | -<br>=<br>MACRO<br>=<br>BUDGETING<br>Go to Budget (<br>{goto}BUDGE                                                     |

- -
- = =

MACRO

= =

- : CRITERIA
- : Specify criteria
- : {goto}CRITEF /xlPress [Enter] {?}~ /xl Next pause-/DQC{?}~q /xmQUERYM

= =
 : {Alt} Key
 : DEFINITIC
 = =
 : Use arrow keys
 : {PgUp}, {PgD
 : scroll. Press {E

| : when done.                                         |
|------------------------------------------------------|
| :                                                    |
| : {Alt} H                                            |
| •                                                    |
| : {Alt} D                                            |
| :                                                    |
| : {Alt} C                                            |
| :                                                    |
| :                                                    |
| :                                                    |
| -                                                    |
| ·<br>· {Alt} S                                       |
| :                                                    |
| : {Alt} U                                            |
| :                                                    |
| : $\{Alt\} V$                                        |
| :<br>. (A14) T                                       |
| $\begin{array}{c} :  {\rm Alt} \\ \cdot \end{array}$ |
| •                                                    |
| ·<br>:                                               |
| :                                                    |
| :                                                    |
| :                                                    |
| :                                                    |
| :                                                    |
| •                                                    |
| :                                                    |
| :                                                    |
| :                                                    |
| :                                                    |
| :                                                    |
|                                                      |
|                                                      |
| : \C                                                 |
| :                                                    |
|                                                      |

: : : : : : : : : :

| = =                                                                                                    |                                     | =  | = | =       |
|----------------------------------------------------------------------------------------------------|-------------------------------------|----|---|---------|
|                                                                                                    |                                     | #  |   | 4201    |
| ROCK Alternative                                                                                                    |                                     |    |   |         |
| OOK LEDGER                                                                                                    |                                     |    |   |         |
| ledger has an on-line<br>es "regular" checks<br>ger.<br>or IRS categories),<br>ntries with the<br>to list all your<br>return.<br>dt} H | e                                   |    |   |         |
| this User-supported                                                                                                    | l software                          | -  |   | MENU:   |
| to continue                                                                                                    |                                     |    |   | {Alt} M |
| = =                                                                                                    |                                     | =  | = | =       |
|                                                                                                    |                                     | _  |   | _       |
| rted software. If yo                                                                                                    | u find it                           |    |   |         |
| iested. Please send                                                                                                    | to:                                 |    |   |         |
| OCK Alternative<br>8                                                                                                    |                                     |    |   |         |
| 145                                                                                                    |                                     |    |   |         |
| ssions of \$4 for ever<br>e program. Become<br>r itself if only 5 of<br>ther useful template<br>able" macro library                    | yone who<br>a<br>s, includin<br>and | ng |   |         |

|              | IF YOU NEE  | D AN   | INVOICE    | · .<br>· . |
|--------------|-------------|--------|------------|------------|
|              | PRESS {Ctl} | {Brk}, | then {Alt  | } I        |
| =            | =           | =      | =          | =          |
| =            | =           | =      | =          |            |
|              |             |        |            | TO PRINT:  |
| ROCK Altern  | ative       |        |            | Press      |
| P.O. Box 454 | 58          |        |            | {Alt} P    |
| 'A 98145     |             |        |            |            |
|              |             |        |            | MAIN MENU: |
|              |             |        |            | {Alt} M    |
| INVOICE      |             |        |            |            |
|              |             |        |            |            |
|              |             |        | 180        | 3          |
|              |             |        |            |            |
|              |             |        |            |            |
|              |             |        |            |            |
|              |             |        |            |            |
|              |             |        |            |            |
|              |             |        |            |            |
|              |             | Price  | AMOUN      | NT DUE     |
|              |             |        |            |            |
| 1-2-3        |             | \$18   | 8 \$18     |            |
|              |             |        |            |            |
|              |             |        |            |            |
| =            | =           | =      | =          | =          |
|              | Main me     | enu:   |            | {Alt} M    |
|              |             |        |            |            |
| -agq         | {Alt} I     | {goto  | o}\I~{goto | }INVOICE~  |

= = =

| =                 | =                 | =                      | =                 |
|-------------------|-------------------|------------------------|-------------------|
| MENUS             |                   |                        |                   |
| =                 | =                 | =                      | =                 |
| LEDGER            | ALT KEYS          | BUDGET MENU            | BALANCE           |
| Go to Check Ledge | List of {Alt} Key | Monthly financial plan | Balance checkbook |
| /WWC              | /rncHERE~~        | /xmBUDMENU~            | /rncHERE~~        |
| {GOTO}A21~        | {goto}ALTS~       |                        | /wwc              |
| {GOTO}A5~         | {?}               |                        | {goto}RECONCIL-   |
| {GOTO}A9~         | {goto}HERE~       |                        | {goto}RECONCIL1   |
| /WWH              | /rndHERE~         |                        | {goto}RECONCIL2   |
| {WINDOW}          |                   | {GOTO} {?}~            | {goto}RECONCIL3   |
| {GOTO}DATE~{H     | $End$ {Down} {Up} | {GOTO} {?}~            | {goto}HERE~       |
|                   |                   | /xmMAINMENU~           | /rndHERE~         |
|                   |                   |                        |                   |

| /xmMAINMENU~ \H | /rncHERE~~{goto}HELP~{?} |
|-----------------|--------------------------|
|                 | {goto}HELP~{goto}HERE~   |
|                 | /rndHERE~                |

| -                  | -                  | -                     | - |
|--------------------|--------------------|-----------------------|---|
| =                  | =                  | =                     | = |
| MENUS #2           |                    | BUDGET                |   |
| =                  | =                  | =                     | = |
| FIRST BUDGET -     | (SECOND BUDG       | IMAIN MENU            |   |
| Copy "routine" che | cCopy "routine" cl | hReturn to Main Menu. |   |
| /rncHERE~~         | /rncHERE~~         | /xmMAINMENU~          |   |
| {goto}BUDGET~      | {goto}BUDGET       | ~                     |   |
| /rncREGULARS1~     | ~/rncREGULARS      | 2~{?}~                |   |

```
{goto}HERE~{up} {goto}HERE~{up} {up} {left} {left} {down} {down} {right} {rigl
/cREGULARS1~{?/cREGULARS2~{?}~
/rndHERE~ /rndHERE~
```

---= = = = QUERY MENU MENUS #3 = = = = EXTRACT REVIEW MAIN MENU Extract checks meetExit menu system Return to Main Menu. /xq /xmMAINMENU~ /dqeq /xmQUERYMENU~ /WWC/WTC /XMZ16~

highlight criterion range.~CRITPMPT~

ENU~

| -      | -          | -                       | -            |
|--------|------------|-------------------------|--------------|
| =      | :========  | =                       | =            |
|        | :          | BALANCING THE CI        | HECKBOOK     |
| NS     | :========= | =                       | =            |
| =      | :          |                         |              |
|        | :          | FIRST:                  |              |
| 3,     | :          | Make sure you have      | put a "Y" in |
| n} to  | :          | the IN? column for      | each ledger  |
| inter} | :          | entry that is reflected | l in your    |
|        |            |                         |              |

|              | :                                       | bank statement.                               |    |                 |  |  |
|--------------|-----------------------------------------|-----------------------------------------------|----|-----------------|--|--|
| HELP         | :                                       | THEN:                                         |    |                 |  |  |
|              | :                                       | Enter bank balance from last statement below. |    |                 |  |  |
| Deposit      | :                                       |                                               |    |                 |  |  |
|              | :                                       | BANK BALANCE as                               | of |                 |  |  |
| Cash Machine | :                                       | last statement:                               |    |                 |  |  |
| (automatic   | :                                       | BALANCE - this                                |    |                 |  |  |
| adding of    | :                                       | ledger:                                       |    |                 |  |  |
| transaction  | :                                       |                                               |    |                 |  |  |
| fee)         | :                                       | DIFFERENCE                                    |    |                 |  |  |
| Safeway      | :                                       |                                               |    |                 |  |  |
| Utility      | :                                       | BALCRIT:                                      |    | IN?             |  |  |
| 2            | :                                       |                                               | Y* |                 |  |  |
| Visa         | :                                       |                                               | У  |                 |  |  |
|              | :                                       |                                               | 5  |                 |  |  |
| Insurance    | :====================================== | =                                             | =  |                 |  |  |
|              | :                                       | MONTHLY BUDGET                                |    |                 |  |  |
|              | :====================================== | =                                             | =  |                 |  |  |
|              | :                                       |                                               |    |                 |  |  |
|              | : BUDGET #1                             |                                               |    |                 |  |  |
|              | :                                       | Deposit                                       |    |                 |  |  |
|              | :                                       | Mortgage                                      |    | \$520.00        |  |  |
|              | :                                       | Insurance                                     |    | \$51.00         |  |  |
|              | •                                       |                                               |    | +0 <u>1</u> .00 |  |  |
|              | •                                       |                                               |    |                 |  |  |
|              | •                                       |                                               |    |                 |  |  |
|              |                                         |                                               |    |                 |  |  |
|              | •                                       |                                               |    |                 |  |  |
|              | •                                       |                                               |    |                 |  |  |
|              | •                                       |                                               |    |                 |  |  |
|              | •                                       | Gragorias                                     |    | ¢250.00         |  |  |
|              | ·<br>·                                  | Spond                                         |    | ¢100.00         |  |  |
|              |                                         | spend                                         |    | \$100.00        |  |  |
|              | •                                       |                                               |    |                 |  |  |
| 0 114 1      | :                                       |                                               |    |                 |  |  |
| CashMach     | :                                       |                                               | -  |                 |  |  |
| {LEFT}/C~    | •                                       |                                               |    | \$921.00        |  |  |

| :           |                                                                                                    |                                                                              |
|-------------|----------------------------------------------------------------------------------------------------|------------------------------------------------------------------------------|
| : BUDGET #1 |                                                                                                    |                                                                              |
| :           | Deposit                                                                                                    |                                                                              |
| :           | Visa                                                                                                    | \$60.00                                                                      |
| :           | Car payment                                                                                                   | \$183.00                                                                     |
| :           | Utility                                                                                                    | \$37.00                                                                      |
| :           |                                                                                                    |                                                                              |
| :           |                                                                                                    |                                                                              |
| :           |                                                                                                    |                                                                              |
| :           |                                                                                                    |                                                                              |
| :           |                                                                                                    |                                                                              |
| :           |                                                                                                    |                                                                              |
| :           | Groceries                                                                                                    | \$250.00                                                                     |
| :           | Spend                                                                                                    | \$250.00                                                                     |
| :           |                                                                                                    |                                                                              |
| :           |                                                                                                    |                                                                              |
| :           |                                                                                                    | -                                                                            |
| :           |                                                                                                    | \$780.00                                                                     |
|             | :<br>BUDGET #1<br>:<br>:<br>:<br>:<br>:<br>:<br>:<br>:<br>:<br>:<br>:<br>:<br>:<br>:<br>:<br>:<br>:<br>:<br>: | BUDGET #1<br>Deposit<br>Visa<br>Car payment<br>Utility<br>Groceries<br>Spend |

| =       | =                                                        | =                         | =       |  |  |
|---------|----------------------------------------------------------|---------------------------|---------|--|--|
|         |                                                          | CHECKBOOK LEDGE           | ER      |  |  |
| =       | =                                                        | =                         | =       |  |  |
|         |                                                          | HELP                      |         |  |  |
|         | Use ARROW, {P                                            | gUp} {PgDn} keys to scr   | oll.    |  |  |
|         | Press {Enter}                                            | when done.                |         |  |  |
| STEP 1: | Save this file or make a copy of it under SOME OTHER NAM |                           |         |  |  |
|         | than CHEKBOOI                                            | Κ.                        |         |  |  |
|         |                                                          | DO IT NOW !!!             |         |  |  |
|         | This is your ONL                                         | Y copy of this file !!    |         |  |  |
| STEP 2: | Play with a COPY                                         | of this file, to get used | to it.  |  |  |
|         | There are already                                        | sample entries. Add sor   | ne more |  |  |
|         | and experiment.                                          | THEN make another cop     | by of   |  |  |
|         | this file and start                                      | using it.                 | -       |  |  |
|         |                                                          |                           |         |  |  |

#### MENU CHOICES:

| MESSAGE:                              | Read message about User-Supported softwar<br>Become a Registered User and quickly get pa<br>back for the cost of this program.<br>Automatically print an invoice if you need or                                                                                                    |
|---------------------------------------|----------------------------------------------------------------------------------------------------|
| LEDGER:                               | Go to the ledger, the heart of this file.<br>Column heads are self-explanatory.                                                                                                    |
| NOTE:                                 | The DATE column takes decimal entries e.<br>February 6th is "2.06". This bypaddes the Lc<br>@DATE function. You can extgract date by<br>and date entry is much easier.                                                                                                    |
| NOTE:                                 | The IN? column is for indicating which entr<br>are reflected in bank statements. You must e                                                                                                    |
| Y" next to appropria                  | te entries for the automatic                                                                                                    |
| i i i i i i i i i i i i i i i i i i i | bank-statement-balancing function to work.                                                                                                    |
| {Alt} KEYS                            | This provides an on-line prompt to remind yc<br>what {Alt} B (or whatever) means. This lets<br>press {Alt} B when you want to enter "Bonw<br>Teller" in the PAYEE column. This is not sin<br>to save you typing keystrokes it is an error-<br>prevention measure to prevent mistakes in<br>identifying checks meeting specified criteria.<br>Lotus' criteria-selection procedure is VERY<br>exacting. If the specified criterion is<br>"mortgage" it won't pick up checks with<br>"motrgage" or "Mortgage" in the PAYEE col |
|                                       | To define an {Alt} key, use the RangeName(<br>/ R N C \x {Enter}                                                                                                    |
|                                       | and highlight the cell containing the entry to                                                                                                    |
|                                       | be typed automatically. (This could be, e.g.,                                                                                                    |
| Allstate"                             | in the {Alts} Keys listing.                                                                                                    |

You can edit the {Alts} Keys listing -- but

use the arrow key to move out of the cell whe you finish editing. If you press {Enter} the program will automatically return you to whe you were in the worksheet. No disaster -if you pressed {Enter} too early, just go back to the Main Menu, select ALT KEYS and try again.

BUDGET MENU Takes you to a sub-menu. Choices include structing or changing the budget (press {Alt} when done) or copying your "regular" checks the ledger.

> Most people write the same checks every mo for mortgage (or rent), a car payment, a VISA bill, a loan payment or a car payment. This program will automatically transfer these enti into your ledger -- not only saving you repetitous keystrokes, but ensuring that Data Que Extract doesn't leave out checks because of the inevitable typing error.

(or, if there is a typing error, the SAME errc is made consistently from month to month.)

The monthly budget contains two sets of entr for people paid twice a month. If you are pa once a month, just use the first and ignore the second.

BALANCE: This screen automatically compares your led<sub>a</sub> status as of the time of your bank statement ( you enter "Y" in the IN? column for everyth shown on your bank statement) with the bank balance.

Don't forget to enter the bank's SERVICE CF into your ledger and put "Y" in the IN? colu

QUERY: Automates used of the Data Query Extract fu The menu system and prompts guide you thr the process.

IF IN DOUBT, JUST PRESS {ENTER} TO NEXT STEP !!

NEW FILE Automatically saves file and either exits Lotu or prompts you to retrieve another file.

EXIT

= = = = = = QUERY NEW FILE QUIT Use Data Query ExtSave file and Save file and quit. /WWC /WWC /WWC /xmQUERYMENU/{GOTO}OPI{GOTO}OPEN~ /FS~R /FS~R  $\sim$ l~{?}~ /FRAUTO12/QY ?~{Edit}~ 3~{Edit}~{?}

- -= = =

# --

= = = = = =

--= =

= =

574.92 574.92 0

-

-

### +@dsum(input,4,balcrit)-@dsum(input,3,balcrit)

= = =

= = =

\$947.00

\$947.00 26

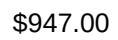

-

| \$947.00 | 167 |
|----------|-----|
|          |     |

= = = = =

Е

-

| e<br>ıid             |  |  |  |
|----------------------|--|--|--|
| ıe.                  |  |  |  |
|                      |  |  |  |
| .g.<br>otus<br>date, |  |  |  |
| ies<br>nter          |  |  |  |
| you<br>'it<br>nply   |  |  |  |
| umn.                 |  |  |  |

Create

| 'n          |  |  |  |
|-------------|--|--|--|
|             |  |  |  |
| re          |  |  |  |
|             |  |  |  |
|             |  |  |  |
|             |  |  |  |
|             |  |  |  |
| con-        |  |  |  |
| М           |  |  |  |
| sinto       |  |  |  |
|             |  |  |  |
| nth         |  |  |  |
| 11t11,<br>A |  |  |  |
| -           |  |  |  |
| ries        |  |  |  |
|             |  |  |  |
| ry          |  |  |  |
|             |  |  |  |
| \r          |  |  |  |
| /1          |  |  |  |
|             |  |  |  |
| ies,        |  |  |  |
| id          |  |  |  |
| >           |  |  |  |
|             |  |  |  |
| ver's       |  |  |  |
| IF          |  |  |  |
| ing         |  |  |  |
| c's         |  |  |  |
|             |  |  |  |
| LADCES      |  |  |  |
| IARGES      |  |  |  |
|             |  |  |  |
| nction.     |  |  |  |
| ough        |  |  |  |
|             |  |  |  |

MOVE TO THE

١S